## <u>FAQ การบริหารการจัดการภาครัฐ (PMQA) 2567</u>

## ระบบสมัครรางวัล การบริหารการจัดการภาครัฐ (PMQA)

ประชุมชี้แจง เมื่อวันที่

|    | คำถาม                         |    | คำตอบ                                                                                                    | ตัวอย่างภาพในระบบ                                                                                                    |
|----|-------------------------------|----|----------------------------------------------------------------------------------------------------|----------------------------------------------------------------------------------------------------|
| Q1 | <ul> <li>การแนบภาพ</li> </ul> | A1 | <ol> <li>แนบไฟล์ภาพ โด้ 1 ภาพ (ขนาด<br/>ไฟล์ภาพไม่เกิน 5 MB) ต่อ 1 กล่อง<br/>ข้อความ โดยกดปุ่มแนบไฟล์ภาพได้<br/>(ยกเว้น รางวัล PMQA ดีเด่นและ<br/>รายหมวด ส่วนที่ 2 การดำเนินการ<br/>พัฒนาคุณภาพการบริหารจัดการ<br/>ภาครัฐ สามารถแนบภาพได้ไม่จำกัด<br/>จำนวน และแต่ละภาพต้องมีขนาดไม่<br/>เกิน 5 MB)</li> <li>กรณีมีหลายภาพ แนะนำให้เอาหลาย<br/>ภาพรวมกันเป็น 1 ภาพ หรือ 1 ไฟล์<br/>ภาพ</li> </ol> | ระบบการนำองค์การที่สร้างความยั่งยืน          B       I       ป       Image: Comparison of the second second secon |
| Q2 | วิธีการแนบ link               | A2 | <ul> <li>- แนบได้ 1 link  ต่อ 1 กล่องข้อความ</li> <li>(ยกเว้น รางวัล PMQA ดีเด่นและราย</li> <li>หมวด ส่วนที่ 2 การดำเนินการพัฒนา</li> <li>คุณภาพการบริหารจัดการภาครัฐ สามารถ</li> <li>แนบ link ได้ไม่จำกัดจำนวน)</li> <li>วิธีการแนบ link ทำได้ 2 วิธี คือ</li> </ul>                                                                                                    |                                                                                                    |

|    | คำถาม                                                                                                    |    | คำตอบ                                                                                                    | ตัวอย่างภาพในระบบ                                                                                                    |
|----|----------------------------------------------------------------------------------------------------|----|----------------------------------------------------------------------------------------------------|----------------------------------------------------------------------------------------------------|
|    |                                                                                                    |    | <ol> <li>1) ใส่ link ในเนื้อหา (กรณีนี้ระบบจะนับ<br/>จำนวนอักขระ)</li> <li>2) ป้ายแถบข้อความที่ต้องการอธิบายด้วย<br/>เนื้อหาใน link แล้วกดปุ่มแนบ link (กรณี<br/>นี้ระบบจะไม่นับจำนวนอักขระของชื่อ<br/>link)</li> <li>ข้อควรระวัง : Link ต้องไม่หมดอายุการใช้<br/>งาน</li> </ol>                                         | วิธีแนบ link วิธีที่ 2<br>แหนตุกลาสตร์ก่องสมองความกำภายและสร้างนวัดกรรมเพื่อการเปลี่ยนแปลง<br>B I L E Company (Company) II<br>แหนตุกรศาสตร์<br>การอื่น www.google.com & & J<br>สัมและระยะยาว สอดคล้องพันธกิจและยุกรศาสตร์ประเทศ |
| Q3 | <ul> <li>รางวัล PMQA ทุกประเภทสาขา กรณี<br/>ต้องใส่ตารางในการรายงานผล<br/>ดำเนินการ อยากให้ระบบสร้างตารางได้<br/>หรือสามารถใช้วิธีการแนบไฟล์ PDF<br/>หรือ JPEG ตารางได้หรือไม่ เพราะการ<br/>อธิบายด้วยตารางสั้น กระชับ และ<br/>เข้าใจง่ายกว่าบรรยาย</li> <li>รางวัล PMQA4.0 สามารถแนบตาราง<br/>โดยทำเป็น link ได้หรือไม่ โดยทำ<br/>ตารางเทียบผล แต่จะให้ลงตารางได้<br/>อย่างไร</li> </ul> | A3 | ระบบรางวัล PMQA <b>ไม่สามารถใส่ตาราง</b><br>ลงข่องการรายงานผลได้ ซึ่งหน่วยงาน<br>สามารถแนบตารางได้ 2 วิธี คือ<br>วิธีที่ 1 แปลงไฟล์ตารางให้เป็นรูปภาพ<br>หากมีหลายตาราง ให้รวมตารางไว้เป็น<br>ภาพเดียว<br>วิธีที่ 2 ใส่ตารางไว้ใน<br>พื้นที่จัดเก็บข้อมูล เช่น Google Drive,<br>Drop box, iCloud ฯลฯ แล้วแนบ link<br>แทน |                                                                                                    |
| Q4 | <ul> <li>PMQA 4.0 ส่วนที่ 2 แนบได้ไม่เกิน 1 รูป<br/>หมายถึง หัวข้อละ 1 รูป ใช่หรือไม่คะ เช่น<br/>ข้อ 1.1 แนบได้ 1 รูป ข้อ 1.2 แนบได้ 1 รูป</li> <li>ส่วนที่ 2 ทั้ง 6 หมวด มีเพียง 1 รูป โดยเอา<br/>หลาย ๆ รูปรวมกัน เป็น 1 รูป ใช่หรือไม่คะ</li> </ul>                                                                                                    | A4 | ใช่ค่ะ                                                                                                    |                                                                                                    |

|    | คำถาม                                                                                                    |    | คำตอบ                                                                                                    | ตัวอย่างภาพในระบบ |
|----|----------------------------------------------------------------------------------------------------|----|----------------------------------------------------------------------------------------------------|-------------------|
| Q5 | <ul> <li>ระบบมีช่องให้แนบไฟล์ในแต่ละหัวข้อ<br/>ตั้งแต่แรกหรือไม่<br/>(กรอกเมื่อเดือนกุมภาพันธ์)<br/>ตอนนี้สถานะเป็นสมัครสมบูรณ์ไปแล้ว<br/>จังหวัดพังงา 0612565633</li> </ul> | A5 | <ul> <li>รางวัล PMQA เปิดให้แนบไฟล์ภาพและ<br/>แนบ link เท่านั้น</li> <li>จากการตรวจสอบรางวัล PMQA ของ<br/>จังหวัดพังงา สถานะขึ้นว่า ระงับ แต่รางวัล<br/>การบริหารราชการแบบมีส่วนร่วม สถานะ<br/>ขึ้นว่าสมัครสมบูรณ์ ทั้งนี้ในส่วนของรางวัล<br/>PMQA<br/>ผู้พัฒนาระบบจะปรับแก้ไข เพิ่มใบสมัคร<br/>ในขั้นตอนที่ 2 ในระบบให้จังหวัดพังงา<br/>ระหว่างนี้ ขอให้หน่วยงานเตรียมข้อมูลใน<br/>แบบฟอร์มที่เป็นไฟล์ word ให้เรียบร้อยไว้<br/>ก่อน</li> </ul> | BIU R             |
| Q6 | <ul> <li>หากไม่สามารถแนบรูป/ตารางได้ ยัง<br/>จำเป็นต้องจัดทำหรือไม่ เช่น Model<br/>ตารางวิเคราะห์ต่าง ๆ</li> </ul>                                                           | A6 | Model ตารางวิเคราะห์ต่าง ๆ ที่เป็นเนื้อหา<br>สำคัญควรต้องแนบให้ผู้ตรวจเพื่อให้การ<br>ตรวจประเมินมีความชัดเจนยิ่งขึ้น โดยระบบ<br>สามารถเปิดให้หน่วยงานแนบรูปและตาราง<br>ได้ <i>(รายละเอียดการแนบรูป/ตารางตาม A1-</i><br><i>A2-A3)</i>                                                                                                    | B I ⊔ 🖬 ⊘         |

|    | คำถาม                                                                                                    |    | คำตอบ                                                                                                    | ตัวอย่างภาพในระบบ                                                                                                    |
|----|----------------------------------------------------------------------------------------------------|----|----------------------------------------------------------------------------------------------------|----------------------------------------------------------------------------------------------------|
| Q7 | <ul> <li>PMQA ส่วนที่ 2 หมวด 7 (ตัวชี้วัด)<br/>ถ้าในแต่ละข้อมีกราฟ<br/>จะใส่กราฟได้ทางไหม</li> </ul>                  | A7 | ใส่กราฟได้โดยไปที่กล่องข้อความใต้กลุ่ม<br>ตัวชี้วัดลำดับสุดท้ายของแต่ละมิติจะมี<br>หัวข้อ "กรุณาเพิ่มเติมเกี่ยวกับมิติต่าง ๆ)"<br>แล้วกดปุ่มแนบไฟล์ภาพได้ดังภาพด้านขวา<br><i>(รายละเอียดการแนบรูป/ตารางตาม A1-</i><br><i>A2-A3)</i>       | Image: control of control of contro |
| Q8 | <ul> <li>หลังจากกรอกข้อมูลไปหมดแล้ว ระบบ<br/>สามารถทำ preview ที่กรอกทั้งหมดได้<br/>หรือไม่</li> </ul>                | A8 | <ul> <li>ระบบสามารถ Preview ได้ แต่</li> <li>หน่วยงานต้องตอบคำถามให้ครบทุกกล่อง</li> <li>ข้อความในแต่ละแบบฟอร์ม โดยไปที่หน้า</li> <li>ตรวจสอบข้อมูล หน่วยงานจะเห็นข้อความ</li> <li>ทั้งหมดที่กรอกไป</li> <li>แต่ละกล่องข้อความ</li> </ul> | อางารสมักรรางวิล         สักษณะสำคัญของศึการ         บทสรุปสำหรับผู้บริหาร         รายงานผลการพัฒนาองศ์กร         ชรววลอบบัย                                                                                                    |
| Q9 | หลังจากกรอกข้อมูลไปหมดแล้ว ระบบสามารถ<br>แปลงข้อมูลที่กรอกทั้งหมดเป็น pdf ให้โหลด<br>ลงมาตรวจสอบก่อน กดส่ง ได้หรือไม่ | А9 | ระบบยังไม่สามารถแปลงข้อมูลทั้งหมดเป็น<br>pdf และให้ดาวน์โหลดได้ ทั้งนี้ สำนักงาน<br>ก.พ.ร. ขอรับข้อเสนอแนะไปปรับปรุง<br>ระบบต่อไปในอนาคต                                                                                                  |                                                                                                    |

|     | คำถาม                                                                                                    |     | คำตอบ                                                                                                    | ตัวอย่างภาพในระบบ                                                                                                    |
|-----|----------------------------------------------------------------------------------------------------|-----|----------------------------------------------------------------------------------------------------|----------------------------------------------------------------------------------------------------|
| Q10 | บทสรุปผู้บริหารที่ให้เพิ่มโครงการต้องใส่<br>อย่างไร                                                                                                    | Q10 | กดปุ่ม เพิ่มข้อมูล ตรงด้านขวาของแต่ละ<br>แผนงานฯ                                                                                                    | (12 ระบาทางใหญ่หลังสระเงินการส่วนกรุ่มงบราชการ 4.0)           Luau 1 ปรีห้านว่า หน่วยงามให้มีการเงินปรูลขน้าประชาชนใหญ่สุดขน้ายใหญ่สุดและเหล่ายในกระชาชนให้การเงินปรูลขน้าประชาชนให้การเงินปรูลขน้าประชาชนให้การเงินปรูลขน้ายใหญ่สุดและเหล่ายในกระชาชนให้การเงินปรูลขน้ายใหญ่สุดและเกิดสุดที่ได้           แหนพ้อมานวิจากระบ         © เช่นปอนุด           สั่งนับ         ร้องสมบรามละก็กระการ           เป็น         ร้องสมบรามละก็กระการ           เป็น         ร้องสมบรามละก็กระการ           เป็น         ร้องสมบรามละก็กระการ           เป็น         ร้องสมบรามละก็กระการ           เป็น         ร้องสมบรามละก็กระการ           เป็น         ร้องสมบรามละก็กระการ           เป็น         ร้องสมบรามละก็กระการ           เป็น         ร้องสมบรามละก็กระการ |
| Q11 | รางวัล PMQA ดีเด่น ตรงลักษณะสำคัญของ<br>องค์กร สามารถแนบลิงค์ได้เหมือนกับ 4.0<br>ไหมคะ เพราะในระบบไม่มีที่ให้แนบลิงค์ค่ะ                                                                                                    | A11 | ลักษณะสำคัญขององค์กร ไม่มีให้แนบ link<br>ได้ ในทุกสาขารางวัล PMQA                                                                                                    |                                                                                                    |
| Q12 | <ul> <li>การเขียนลักษณะสำคัญองค์การ</li> <li>(Organization Profile : OP)</li> <li>OP ไม่กรอกซ้ำได้หรือไม่ รบกวนดึง<br/>มาโชว์ได้หรือไม่</li> <li>OP รอบที่ 2 กรอกยากมากค่ะ เพราะ<br/>ต้องทอนอักษรลงเยอะกว่ารอบแรกที่<br/>กรอก ทำให้ไม่สามารถกรอกแผนงาน<br/>โครงการได้เลย เพราะคำนวน<br/>ตัวอักษรไม่ได้ จะแก้อย่างไร</li> <li>(ลักษณะสำคัญองค์การ กับรายงานผลการ<br/>พัฒนาองค์การ ในส่วนที่ 1 ลักษณะสำคัญ<br/>องค์การ อยากให้ดึงข้อมูลมาลิงค์กันได้หรือไม่<br/>เพราะกรอกแล้วคำนวณตัวอักษรยากมาก แจ้ง<br/>เกิน 10,000 อักษร ตลอด แม้ copy จากหน้า<br/>แรกยังไม่ผ่านต้องมานั่งอ่านตัดใหม่)</li> </ul> | A12 | <ul> <li>ระบบจะไม่ดึงข้อมูล OP ในรอบแรกมา<br/>ใส่ให้ในรอบสอง ทั้งนี้ สำนักงาน ก.พ.ร.<br/>ขอรับข้อเสนอแนะไปปรับปรุงระบบต่อไป<br/>ในอนาคต</li> <li>จำนวนอักขระของ OP สามารถใส่ได้ไม่<br/>จำกัดจำนวน (ระบบจะไม่นำมาคำนวณ<br/>จำนวนอักขระ)<br/>แนะนำหน่วยงานกรอกข้อมูลในส่วนอื่น<br/>ก่อนรอแก้ไขระบบประมาณ 1 สัปดาห์<br/>แล้วค่อยเข้ามากรอก OP ใหม่</li> </ul> |                                                                                                    |

|     | คำถาม                                                                                                    |     | คำตอบ                                                                                                    | ตัวอย่างภาพในระบบ                                                                                                    |
|-----|----------------------------------------------------------------------------------------------------|-----|----------------------------------------------------------------------------------------------------|----------------------------------------------------------------------------------------------------|
|     |                                                                                                    |     |                                                                                                    |                                                                                                    |
| Q13 | PMQA 4.0 ส่วนตรงที่จะกรอ<br>กผลการดำเนินงาน (ตัวชี้วัด หมวด 7) ซึ่งจะมี<br>ตัวชี้วัดบังคับ ในระบบจะกำหนดตัวชี้วัดบังคับ<br>ให้มั้ย หรือว่าหน่วยงานจะต้องกรอกตัวชี้วัด<br>บังคับลงไปเอง | A13 | <ul> <li>ในระบบจะกำหนดตัวชี้วัดบังคับมาให้<br/>และรายงานผลการดำเนินงานของตัวชี้วัด<br/>มาให้ในระบบ อัตโนมัติ</li> <li>สำหรับตัวชี้วัด ระดับความพร้อมดิจิทัล<br/>หน่วยงานภาครัฐ หน่วยงานต้องกรอก<br/>ข้อมูลเฉพาะ ค่าเป้าหมายปีล่าสุด และ<br/>หมายเหตุ (ถ้ามี) โดยสำหรับข้อมูลอื่น ๆ<br/>สำนักงาน ก.พ.ร. ได้นำขึ้นระบบไว้ให้แล้ว</li> </ul> | นวัตกรรมการปรับปรูงกระบวนการ         X           ยังตัวด้วัด         ระดับความหรือมรัฐมาลดีจำโลหม่วยงามกาะคัฐ           สำนวามกร้อมรัฐมาลดีจำโลหม่วยงามกาะคัฐ         คม่วยวัด           สำนวามกร้อมรัฐมาลดีจำโลหม่วยงามกาะคัฐ         คม่วยวัด           สำนวามกร้อมรัฐมาลดีจำโลหม่วยงามกาะคัฐ         คม่วยวัด           สำนวามกร้อมรัฐมาลดีจำโลหม่วยงามกาะคัฐ         คม่วยวัด           สำนวามกร้อมรัฐมาลดีจำโลหม่วยงามกาะคัฐ         คม่วยวัด           สำนวามกร้อมรัฐมาลดีจำโลหม่วยงามกาะคัฐ         คม่วยวัด           สำนวามกร้อมรัฐมาลดีจำโลหม่วยงามกาะคัฐ         คม่วยจริง           สำนวามกร้อมรัฐมาลดีจำโลหม่วยงามกาะคัฐ         คม่วยจริง           ส่วยสะร         ส่วยสะ           ส่วยสะ         ส่วยสะ           ส่วยสะ         ส่วยสะ           ส่วยสะร         ส่วยสะ           ส่วยสะร         ส่วยสะ           ส่วยสะ         ส่วยสะ           ส่วยสะร         ส่วยสะร           ส่วยสะร         ส่วยสะร           ส่วยสะร         ส่วยสะร           ส่วยสะร         ส่วยสะร           ส่วยสะร         ส่วยสะร           ส่วยสะร         ส่วยสะร           ส่วยสะร         ส่วยสะร           ส่วยสะร        ส่วยสะร           ส่วยสะร        ส่วยสะร           ส่วยสะ |
| Q14 | เพิ่มช่องทาง แนบ full report หลังจาก<br>หน่วยงานกรอกข้อมูลแล้ว รับดำเนินการให้                                                                                                    | A14 | ในระบบไม่สามารถแนบเอกสารรายงานผล<br>การดำเนินการพัฒนาองค์การแบบ full<br>report                                                                                                    |                                                                                                    |
| Q15 | กรณีระบบไม่แจ้งดำเนินการรอบ 2 หรือมีการ<br>ลบข้อมูลรอบ 2 ไป ของ PMQA 4.0 ไม่แน่ใจ<br>ว่าแก้ไขได้อย่างไรบ้าง แจ้งไปตั้งแต่ 7 มีนาคม<br>2567                                             | A15 | แจ้งปัญหาการรายงานผลที่ช่องทางไลน์<br>@GoodGov4U สำหรับหน่วยงานที่ได้แจ้ง<br>ปัญหาเข้ามาแล้ว รอผู้พัฒนาระบบแก้ไข<br>ระบบให้ต่อไป                                                                                                    | @goodgov4บ<br>เพิ่มเพื่อนได้โดยไปที่ "เพิ่มเพื่อน"<br>แล้วค้นหา ID หรือสแกนคิวอาร์โค้ดนี้                                                                                                    |
| Q16 | PMQA 4.0 ปัจจุบันใช้งานได้หรือเปล่าคะ<br>เนื่องจาก- เซฟแบบร่างไปแล้ว ข้อมูลที่ใส่เข้า<br>ไปหายหมด 2 แล้ว                                                                               | A16 | แจ้งปัญหาการรายงานผลที่ช่องทางไลน์<br>@GoodGov4U                                                                                                    |                                                                                                    |
| Q17 | สป.กษ. เนื่องจากปีที่แล้วผ่านรอบ Site Visit<br>และได้เข้ารอบ 2 โดยอัตโนมัติ แต่ได้กดการ<br>สมัครรอบที่ 1 สามารถกดยกเลิกและสมัคร<br>ใหม่ได้หรือไม่                                      | A17 | สามารถก <sup>ุ</sup> ดยกเลิกและสมัครใหม่ได้ และ<br>หากพบปัญหาเพิ่มเติม แจ้งรายละเอียดได้<br>ที่ช่องทางไลน์ @GoodGov4U                                                                                                    |                                                                                                    |

|     | คำถาม                                                                                                    |     | คำตอบ                                                                                                    | ตัวอย่างภาพในระบบ                                                                                                    |
|-----|----------------------------------------------------------------------------------------------------|-----|----------------------------------------------------------------------------------------------------|----------------------------------------------------------------------------------------------------|
| Q18 | <ul> <li>PMQA 4.0 ช่วยเพิ่ม/แก้ไข</li> <li>1. ช่วยเพิ่มตัวนับรวมในส่วนที่ 1 และ 2</li> <li>(xxx/10,000 และ xxx/132,000)</li> <li>2. ช่องหมายเหตุในตัวชี้วัดบังคับ ยังคงใส่<br/>ข้อมูลไม่ได้ (เคยแจ้งปัญหาไปก่อนหน้านี้แล้ว)</li> <li>pmqa 4.0 ส่วนที่ 2 จำนวนตัวอักษร<br/>เพิ่มให้เป็น 132,000 หรือยัง</li> <li>รายหมวดข้อ2.1.ในฟอร์มให้ 66,000<br/>ในระบบให้แค่ 56,000</li> </ul> | A18 | ระบบได้เพิ่มและแก้ไขเรื่องจำนวนอักขระ<br>เรียบร้อยแล้ว                                                                                                    |                                                                                                    |
| Q19 | ต้องทำอย่างไรหากชื่อผลงานซ้ำกับเดิมเลยไม่<br>สามารถส่งใหม่ได้                                                                                                    | A19 | รางวัล PMQA ไม่มีชื่อผลงานเหมือนรางวัล<br>บริการภาครัฐและรางวัลการบริหาร<br>ราชการแบบมีส่วนร่วม แต่อย่างไรก็ตาม<br>หน่วยงานสามารถลบ และกดเพิ่มเติมการ<br>สมัครใหม่ได้ และหากพบข้อสงสัยเพิ่มเติม<br>ติดต่อที่ช่องทางไลน์ @GoodGov4U |                                                                                                    |
| Q20 | กรณีที่สมัครรางวัล PMQA 4.0 โดยส่งไฟล์ให้<br>ก.พ.ร. ทาง google drive (ตอนที่ระบบมี<br>ปัญหา) แล้วไม่ผ่านขั้นตอนที่ 1 กรณีนี้<br>หน่วยงานจะได้รับ feedback ไหมค่ะ                                                                                                    | A20 | หน่วยงานสามารถรับ Feedback ได้ 2<br>ช่องทาง คือ<br>1) อีเมลหลักผู้รับผิดชอบลำดับที่ 1<br>2) ระบบรางวัลเลิศรัฐ                                                                                                    | รางวัลคุณภาพการบริหารจัดการภาครัฐ 4.0<br>รางวัลคุณภาพการบริหารจัดการภาครัฐ 4.0<br>รางวัลคุณภาพการบริหารจัดการภาครัฐ 4.0<br>รางวัลคุณภาพการบริหารจัดการภาครัฐ 4.0<br>รางวัลคุณภาพการบริหารจัดการภาครัฐ 4.0<br>รางวัลคุณภาพการบริหารจัดการภาครัฐ 5.40/didu<br>รางวัลคุณภาพการบริหารจัดการภาครัฐ 5.40/didu<br>รางวัลคุณภาพการบริหารจัดการภาครัฐ 5.40/didu<br>รางวัลคุณภาพการบริหารจัดการภาครัฐ 5.40/didu<br>รางวัลคุณภาพการบริหารจัดการภาครัฐ 5.40/didu<br>รางวัลคุณภาพการบริหารจัดการภาครัฐ 5.40/didu<br>รางวัลคุณภาพการบริหารจัดการภาครัฐ 5.40/didu<br>รางวัลคุณภาพการบริหารจัดการภาครัฐ 5.10/digu 5.19 ร |

|     | คำถาม                                                                                                    |     | คำตอบ                                                                                                    | ตัวอย่างภาพในระบบ                                                                                                    |
|-----|----------------------------------------------------------------------------------------------------|-----|----------------------------------------------------------------------------------------------------|----------------------------------------------------------------------------------------------------|
| Q21 | ส่วนที่ 1 ข้อ 1.2 แผนงานการปรับปรุงฯ เมื่อ<br>เพิ่มข้อมูลแล้ว ไม่สามารถกดปุ่มแก้ไขได้ ถ้าจะ<br>แก้คือต้องลบแล้วลงใหม่เลย<br>12 แหนงานกรปรับปรุงเพื่อบกระดับการหัฒนารู้ระบบรายกร 4.0<br>ไปรอบ 1 ปที่ผ่านมา หน่วยงานไปดีกรปรุงยระไรบ้างหรือมีผนการปรับปรุงอย่างไรบ้างที่เดิมการ<br>พัฒนารู้ระบบรายการ 4.0 พร้อมสรุปสาระสำคัญของแผบงาน/โครงการดับส่าว<br>แผนพัฒนาถ้านเทคโนโลย์ | A21 | ผู้พัฒนาระบบได้ดำเนินการแก้ไขเสร็จสิ้น<br>แล้ว หน่วยงานสามารถตรวจสอบได้                                                                                                    | แผนพัฒนาด้านเทคโนโลยี     ชื่อผลงาน/โครงงาน     ชีวัสดิ์ ขอบคุณ ขอโทษ     สวัสดิ์ ขอบคุณ ขอโทษ     ศวัสดิ์ ขอบคุณ ขอโทษ     ศวัสดิ์ ขอบคุณ ขอโทษ     กลับ     ชีบบับ |
| Q22 | การกรอกข้อมูลในส่วนที่ 2 ของ รางวัล PMQA<br>รายหมวด ส่วนที่ 2-1 ต้องเขียนหมวดที่รักษา<br>มาตรฐาน และ ส่วนที่ 2-2 ต้องเขียนหมวดที่<br>โดดเด่น ในหมวดที่เหลือ ไว้ในกล่องข้อความ<br>เดียวกันและระบบไม่แยกข้อคำถาม หาก<br>หน่วยงานเขียนโจทย์ในเนื้อหา จะทำให้จำนวน<br>อักขระไม่เพียงพอ                                                                                          | A22 | ไม่จำเป็นต้องใสโจทย์ของแต่ละหมวด แต่<br>ให้เขียนร้อยเรียงกันไป หรือหน่วยงานใส่<br>หัวข้อได้ หรือหากต้องการใสโจทย์สามารถ<br>ทำได้แต่ระบบจะนับจำนวนอักขระไปด้วย<br>อย่างไรก็ตามสำนักงาน ก.พ.ร. กำหนด<br>จำนวนอักขระโดยพิจารณาจากจำนวน<br>หน้าจากปีที่ผ่านมา การใส่โจทย์หรือไม่ใส่<br>โจทย์จึงอยู่ภายใต้หลักการเดียวกันกับปีที่<br>ผ่านมา |                                                                                                    |

|     | คำถาม                                                                                                    |     | คำตอบ                                                                                                    | ตัวอย่างภาพในระบบ                                                                                                    |
|-----|----------------------------------------------------------------------------------------------------|-----|----------------------------------------------------------------------------------------------------|----------------------------------------------------------------------------------------------------|
| Q23 | หลังจากกรอกข้อมูลไปหมดแล้ว ระบบสามารถ<br>ทำ preview / แปลงข้อมูลที่กรอกทั้งหมดเป็น<br>PDF ให้โหลดลงมาตรวจสอบก่อน กดส่ง ได้<br>ไหมค่ะ                                  | A23 | ระบบยังไม่รองรับการแปลงข้อมูลที่กรอก<br>เป็นรูปแบบ pdf โดยให้หน่วยงาน<br>ตรวจสอบข้อมูลการกรอกก่อนกดยืนยัน<br>การส่งข้อมูล                  | B C C C C C C C C C C C C C C C C C C C                                                                                                    |
| Q24 | เป็นไปได้ไหมครับ ที่จะให้ระบบนับตัวอักษรที่<br>คีย์ไปแล้ว จะได้ทราบว่ายังสามารถคีย์ได้อีกกี่<br>ตัวอักษรครับ รวมทั้งแสดงภาพรวมว่าทั้งหมด<br>คีย์ไปกี่ตัวอักษรแล้วครับ | A24 | ระบบขึ้นจำนวนอักขระที่ใส่ข้อมูลในกล่อง<br>ข้อความสังเกตได้จากตัวเลขมุมขวาบนใน<br>กล่อง                                                     | <ul> <li>ส่วนที่ 2 การดำเนินการพัฒนาคุณภาพการบริหารจัดการภาครัฐอย่างต่อเนื่องตามเกณฑ์ระดับพื้นฐาน</li> <li>ส่วนที่ 2.1 การพัฒนาคุณภาพการบริหารจัดการภาครัฐอย่างต่อเนื่องตามเกณฑ์ระดับพื้นฐาน</li> <li>ให้อธิบายการดำเนินการตามเกณฑ์คุณภาพการบริหารจัดการภาครัฐระดับพื้นฐาน อบับที่ 2 ในหมวดที่ไปได้เสมอขอรับรางวัล โดยอธิบายให้เห็นว่า<br/>หน่วยงามมีการรักษาระบบและพัฒนาการดำเนินการตามเกณฑ์คุณภาพการบริหารจัดการภาครัฐได้เป็นอย่างดี ในแต่ละหมวดให้ครอบคลุมทุกรหิลไดย<br/>แสดงให้เห็นว่ามีแนวไปมมองการดำเนินการตามเกณฑ์คุณภาพการบริหารจัดการภาครัฐได้เป็นอย่างดี ในแต่ละหมวดให้ครอบคลุมทุกรหิลไดย<br/>แสดงให้เห็นว่ามีแนวไปมมองการดำเนินการตามเกณฑ์คุณภาพการบริหารจัดการภาครัฐได้เป็นอย่างดี ในแต่ละหมวดให้ครอบคลุมทุกรหิลไดย<br/>แสดงให้เห็นว่ามีแนวไปมมองการต่านมากรต่านิการตามเกณฑ์คุณภาพการบริหารจัดการภาครัฐได้เป็นอย่างดี ในแต่ละหมวดให้ครอบคลุมทุกรหิลไดย<br/>"คนหนึ่งแหนตรารที่อนมากรต่านในการตามเกณฑ์อย่างต่อแต้อ เพื่อแสดงให้คืนว่าการต่านในการปัตองกรก่างและผู้อิงคิดขอนอย่างอิตเอน เป็นระบบ<br/>- การปริมปูงคุณภาพการต่านิการตามแกกเข้าย่างต่อเนื่อ เพื่อแสดงให้คืนว่าการต่านในการปัตองกรก่างและผู้อิงคิดขอนอย่างอิตเอน เป็นระบบ<br/>- การปริมปูงคุณภาพการต่านิมากรต่านากรต่านิการตามแกกเข้าย่างต่อให้กันว่าการต่านิมารน้ำเนินกระท้างการและผู้อิงคิดขอนอย่างอิตเอน เป็นระบบ<br/>- การปริมปูงคุณภาพการต่านิมากรต่านิมารถามากเข้าย่างต่านินกรณ์หนินการปริมปูงหย่างต่อเลือด (Continuous Improvement) ไปอยิกรามการแผลการต่า<br/>- การปริมปูงคุณภูณฑิลได้</li></ul> |
| Q25 | จังหวัดยโสธรไม่สามารถเข้ากรอกข้อมูล<br>PMQA<br>รายหมวดในขั้นตอนที่ 2 ได้ ระบบขึ้นสมัคร<br>สมบูรณ์                                                                     | A25 | ผู้พัฒนาระบบจะปรับแก้ไขในระบบให้<br>จังหวัดยโสธร ระหว่างนี้ ขอให้หน่วยงาน<br>เตรียมข้อมูลในแบบฟอร์มที่เป็นไฟล์<br>Word ให้เรียบร้อยไว้ก่อน |                                                                                                    |

|     | คำถาม                                                                                                    |     | คำตอบ                                                                                                    | ตัวอย่างภาพในระบบ                                                                                                    |
|-----|----------------------------------------------------------------------------------------------------|-----|----------------------------------------------------------------------------------------------------|----------------------------------------------------------------------------------------------------|
| Q26 | PMQA 4.0 ในระบบถูกระงับไว้ ถ้าจะกรอกใน<br>ขั้นตอนที่ 2 ต้องทำอย่างไร เนื่องจากลองกด<br>ปุ่มรับสมัครใหม่ ไม่มีรายการ PMQA 4.0 ให้<br>เลือกเลยค่ะ | A26 | ระบบกำลังตรวจสอบ ID ใบสมัคร อยู่<br>เพราะอาจมีข้อผิดพลาด เช่น อาจใส่<br>ข้อมูลสมัครผิดจากขั้นตอนที่ 2 ใน ขั้นตอน<br>ที่ 1 เป็นต้น ขอให้หน่วยงานติดต่อ<br>line@goodgov4u | @goodgov4u         ικύικαυιζάζουιζιά «ικύικαυ»         ικύικαυιζόζουιζιά «ικύικαυ»         ικύικαυιζόζουιζιά         ικύικαυ         ικύικαυ <t< td=""></t<> |